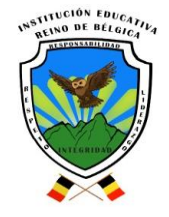

**GRADO:** ONCE **GRUPO:** 11°

## **TALLER # 14**

## TALLER PRACTICO EN EXCEL

## FACTURAPRODUCTOS CON IVA INCLUIDO

- Seleccione las celdas desde A1 hasta D1 y combine las celdas, centrar, fuente Times New Román, 20. "SUPERTIENDA MAX"
- Seleccione las celdas desde A2 hasta D2 y combine las celdas, centrar, fuente Times New Román,14. Nit. 345.456.899
- Seleccione las celdas desde A3 hasta D3 y combine las celdas, centrar, fuente Times New Román, 14.Calle 12 N 23 -12 Tel.2281645
- 4. Seleccione las celdas desde A1 hasta D4 rellenar de color blanco.
- 5. Seleccione las celdas desdeA5 y D5 rellenar de color blanco.
- 6. Seleccione la columna B cambie el ancho a 22.
- 7. En C5 escriba Núm. Factura
- 8. Seleccione las celdas desde C5 y D5 y aplicar bordes.
- 9. En A6 escriba Señor(a): seleccione las celdas de B6 a D6 y combínelas.
- 10. EnA7 escriba Fecha; y en C7 escriba Teléfono:
- 11. En A8 escriba Dirección: seleccione las celdas de B8 a D8 y combínelas.
- 12.Seleccione las celdas desde A9 hasta D9 y combine las celdas, escriba PRODUCTOS
- 13.En A10 escriba Cantidad, En B10 escriba Detalle, En C10 escriba Vr. Unitario, En D10 escriba Vr. Total.
- 14. Ingrese los siguientes productos.

| Cantidad | Detalles         | Vr. Unitario |
|----------|------------------|--------------|
| 3        | Límpido          | 3500         |
| 6        | Galletas Saladas | 1200         |
| 5        | Chocolate        | 2100         |
| 2        | Queso Crema      | 3500         |

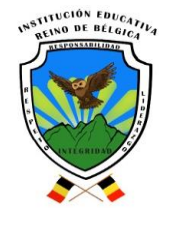

- 15.En A18 escriba SUBTOTAL seleccione las celdas de A18 a C18 y combínelas.
- 16. En A19 escriba IVA seleccione las celdas de A19 a C19 y combínelas.
- 17. En A20 escriba TOTAL seleccione las celdas de A20 a C20 y combínelas.
- 18. Seleccione las celdas desde A6 hasta D20 y aplicar bordes
- 19. Calcular el valor total (cantidad \*Vr. Unitario)
  - Calcular el subtotal (sumar los valores totales) y luego dividir en 1,16
  - Calcular el IVA (subtotal \*16%)
  - Calcular el Total (subtotal + IVA)
- 20. Seleccione los valores totales, unitarios, subtotal, IVA, total y aplicar formato moneda.
- 21.ingrese los datos de un cliente y un número de factura.

Al terminar guardar el archivo con tu nombre y enviar al correo natividad.rios@medellin.edu.co